## الدليل الإرشادي للمتدربين

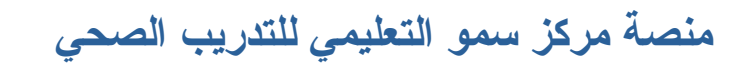

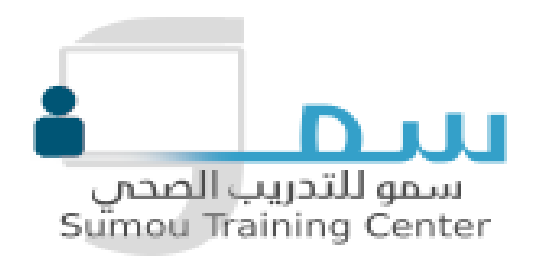

أولًا: التسجيل على المنصة

بعد التوجه إلى الصفحة الرئيسية للمنصة

https://www.sumoucenter.com/

يتم اتباع الخطوات كما هي موضحة في الصور:

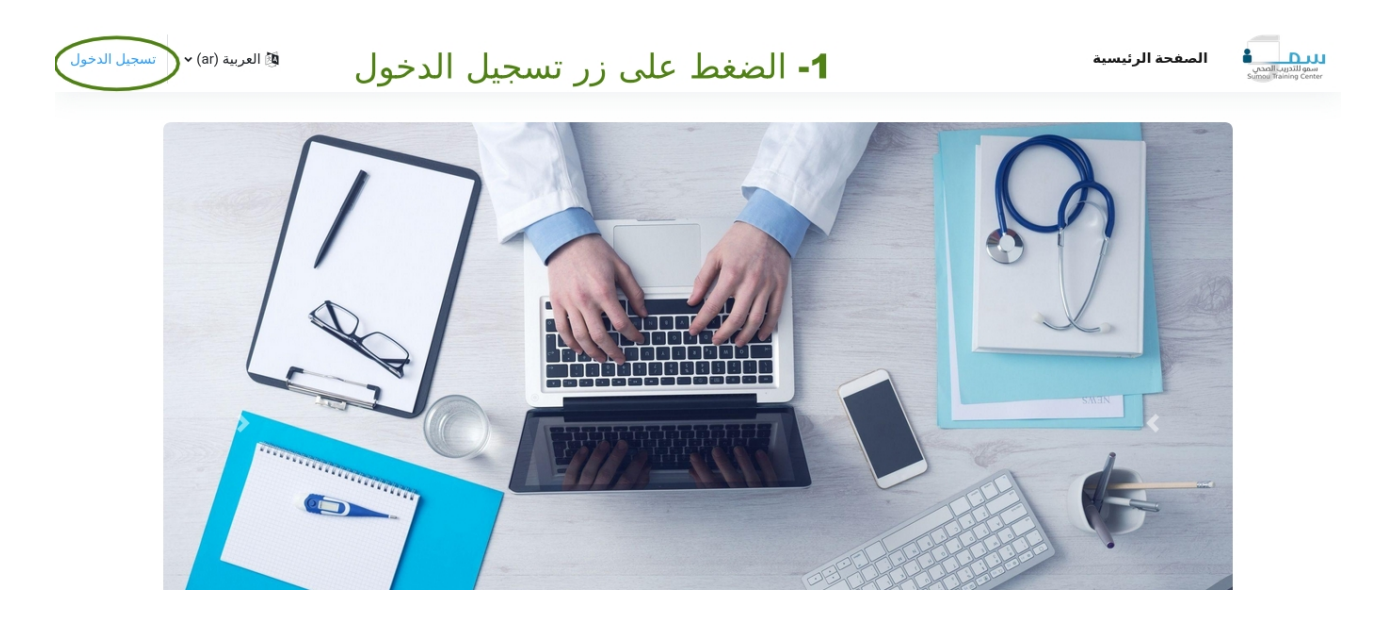

| اسم المستخدم<br>كلمة المرور<br>علي الدخول<br>علي تسجيل الدخول<br>علي تشعير الدخول<br>معناء اشتراك جديد<br>الدخول بصفة ضيف<br>الدخول بصفة ضيف الارتباط | للمور المحمى<br>Sumou Training Center                                                                                                    |
|----------------------------------------------------------------------------------------------------|----------------------------------------------------------------------------------------------------|
| تسجيل الدخول<br>على من الدخول<br>على من المتركزمة المترتر ال جديد<br>على منه المنترال حديد<br>الدخول بصفة ضيف<br>العربية (ar) ما هي الارتباط          | اسم المستخدم                                                                                                    |
| 2- الضغط على فيدنز كلمة المستراك جديد<br>ont have an account? إنشاء اشتراك جديد<br>الدخول بصفة ضيف<br>العربية (ar) ب (ar) العربية (ar)                | تسجيل الدخول                                                                                                    |
| العربية (ar) → ♦ ♦ ♦ ♦ ♦ ♦ ♦ ♦ ♦ ♦ ♦ ♦ ♦ ♦ ♦ ♦ ♦ ♦                                                                                                    | <b>2- الضغط على فدرزكرة المتتراك جديد -2</b><br>والماء الشراك حديد والماء الشراك حديد والماء المتراك حديد الماد والماء المتراك حديد الدول معلق عليه من |
|                                                                                                    | العربية (ar) ▼ (ar) ملاحظة ملفات تعريف الارتباط                                                                                                    |

| يجب أن تنضمن كلمة المرور على الأقل 8 من الأحرف, على الأقل 1 من الأرقام, عل<br>الأقل 1 من الحروف الصغيرة, على الأقل 1 من الحروف الكبيرة, ما لا يقل عن 1 من<br>الرموز الخاصة مثل * أو - أو # |
|----------------------------------------------------------------------------------------------------|
| كلمة المرور                                                                                                    |
| عنوان البريد الإلكتروني 9                                                                                                    |
| إعادة إدخال البريد الإلكتروني للتأكيد 🌒                                                                                                    |
| الاسم الأول (                                                                                                    |
|                                                                                                    |
|                                                                                                    |
| المدينة/البلدة                                                                                                    |
| الدولة<br> ختر البلد ♦                                                                                                    |
| إنشاء حساب مشترك الجديد إلغاء                                                                                                    |
| هناك حقول إجبارية في هذا النموذج مُعلمة بـ 🌒 .                                                                                                    |

#### ثانيًا: استخدام برنامج زووم

#### التوجه إلى الرابط التالي https://zoom.us/support/download

بعد تثبيت البرنامج وتشغيله الصورة التالية، وفي حال كنت ترغب بإنشاء حساب على البرنامج يتم الضغط على زر sign up

(في حال لم ترغب بإنشاء حساب وتريد الإنضمام إلى جلسة البث المرئي بدون تسجيل يتم الضغط على join meeting ثم الانتقال مباشرة إلى الصفحة 7 في هذا الدليل وتطبيق التعليمات في الصورة)

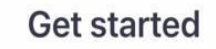

....

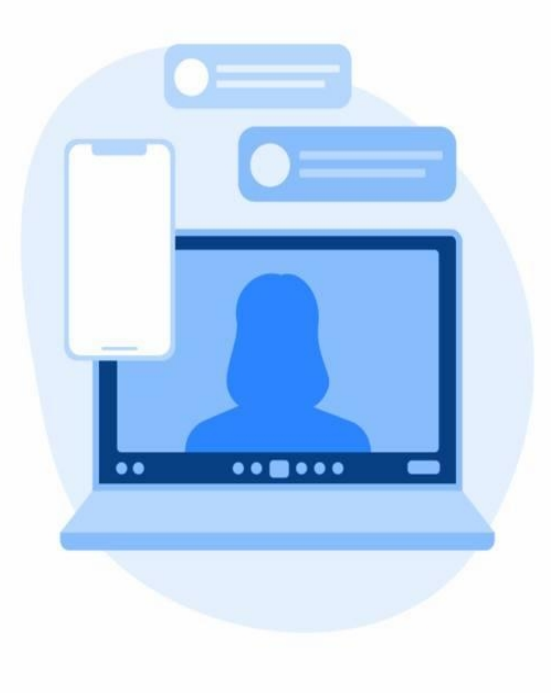

| Join M  | eeting  |
|---------|---------|
| Sign Up | Sign In |

في الخطوة التالية يتم إدخال تاريخ الميلاد كما يظهر في الصورة:

#### Cancel

# For verification, please confirm your date of birth

27 Oct 2022

This data will not be stored

#### Confirm

| 24 | July      | 2019 |
|----|-----------|------|
| 25 | August    | 2020 |
| 26 | September | 2021 |
| 27 | October   | 2022 |
| 28 | November  | 2023 |
| 29 | December  | 2024 |
|    | January   | 2025 |

#### بعد ذلك تظهر النافذة التالية، قم بإدخال بعلومات الحساب التي تود انشائه، قم بتعبئة حقل البريد الإلكتروني والإسم الأول والإسم الأخير، ثم الضغط على زر التسجيل او sign up:

| Cancel           | Sign Up                                                       |  |
|------------------|---------------------------------------------------------------|--|
|                  |                                                               |  |
|                  | Email Address                                                 |  |
|                  | First Name                                                    |  |
|                  | Last Name                                                     |  |
| By sign<br>State | ning up, I agree to the Privacy<br>ement and Terms of Service |  |
|                  | Sign Up                                                       |  |
|                  |                                                               |  |
|                  |                                                               |  |
|                  |                                                               |  |
|                  |                                                               |  |
|                  |                                                               |  |
|                  |                                                               |  |
|                  |                                                               |  |
|                  |                                                               |  |
|                  |                                                               |  |

## في الخطوة التالية وعند الرغبة بالانضمام إلى الدورة يتم الضغط على زر Join:

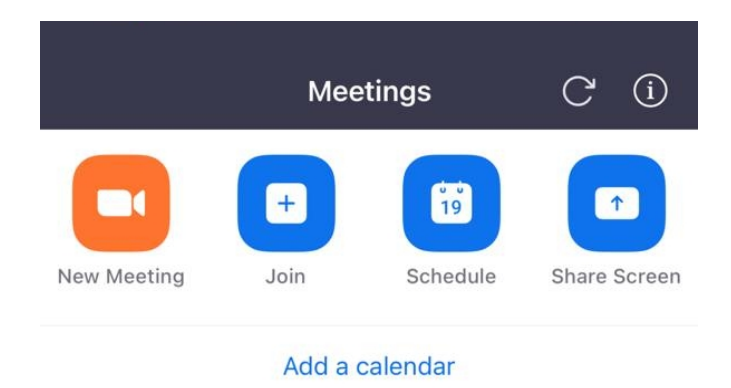

#### No Upcoming Meetings

The scheduled meetings will be listed here

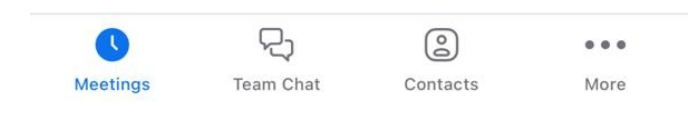

### في الخطوة التالية يتم إدخال رمز الاجتماع Meeting Id واسم المتدرب في الخانة التي تليها ثم الضغط على زر Join:

| Cancel                               | Join Meeting                                  |                          |
|--------------------------------------|-----------------------------------------------|--------------------------|
|                                      | Meeting ID                                    |                          |
| J                                    | oin with a personal link r                    | name                     |
|                                      | iPhone                                        |                          |
| By clicking "Join<br>Privacy Stateme | n", you agree to our <mark>Term</mark><br>ent | s of Service and         |
|                                      | Join                                          |                          |
| If you received<br>join the meeting  | an invitation link, tap on t<br>J             | he link again to         |
|                                      |                                               |                          |
| JOIN OPTIONS                         |                                               |                          |
| Don't Conne                          | ct To Audio                                   | $\bigcirc$               |
|                                      |                                               |                          |
| 1                                    | АВС                                           |                          |
| 4                                    | 5                                             | 6                        |
| 7                                    | 8                                             | 9                        |
| PQRS                                 | τυν                                           | WXYZ                     |
|                                      |                                               |                          |
|                                      | 0                                             | $\langle \times \rangle$ |
|                                      | 0                                             | $\otimes$                |

ثالثًا: نظام التنبيهات على المنصة

التنبيهات وسيلة لتنبيه المدربين والمتدربين بالأنشطة ذات العلاقة بهم ويمكن الوصول لها بعد تسجيل الدخول للمنصة كما يظهر بالصورة:

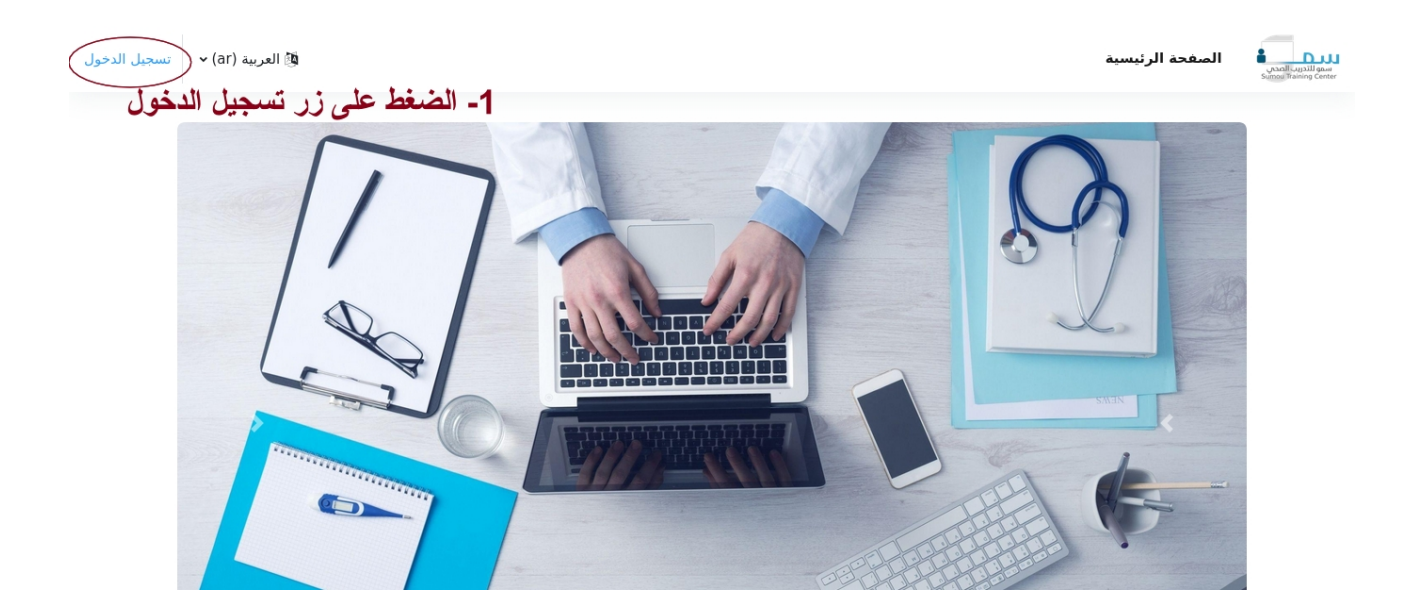

## بعد ذلك الضغط على زر التنبيهات كما يظهر في الصورة في الأسفل:

| نبع التحرير 🌒 | ۵ • • •                        | سرمان الدراسية<br>مستقلين الدراسية<br>مستقلين الدراسية |
|---------------|--------------------------------|--------------------------------------------------------|
| >             | الضغط على زر التنبيهات (الجرس) | مرحبًا بعودتك، حساب تجريبي! 👏                          |
|               |                                | المخطط الزمني                                          |
|               | البحث حسب نوع النشاط أو اسمه   | الأيام السبعة القادمة • ﴾ [ الفرز حسب الأيام • ]       |
|               | الله المستمرة حالياً           | لا سیا                                                 |
|               |                                | التقويم                                                |
|               | حدث جديد                       | · تحقويتم<br>كل المفررات الدراسية ♦                    |

#### بعد الضغط على زر التنبيهات تظهر قائمة منسدلة تحتوي على جميع التنبيهات التي تتعلق بعد الضغط على زر التنبيهات التي تتعلق . بالمتدربين كما يظهر بالصور في الاسفل:

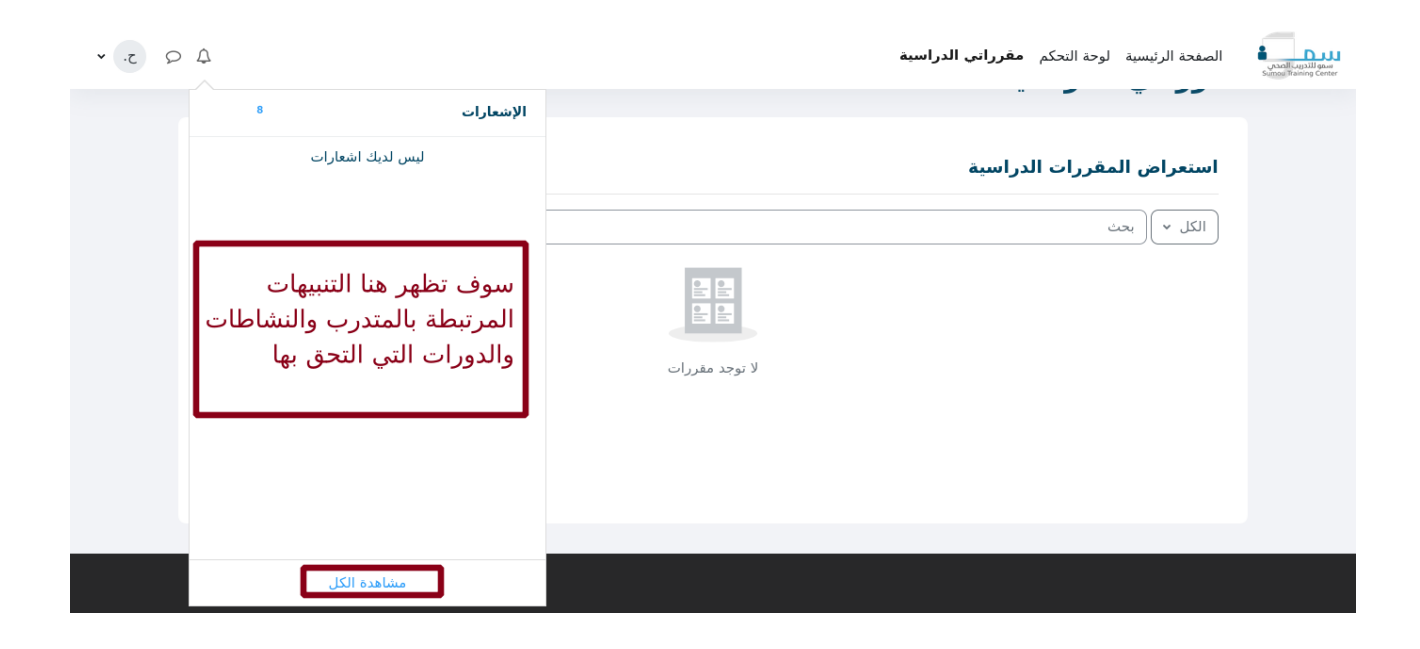

| • .c Q Q |                                          | <b>الصفحة الرئيسية</b> لوحة التحكم مقرراتي الدراسية | سمو للتدريب المحرب<br>Sumou Training Center |
|----------|------------------------------------------|-----------------------------------------------------|---------------------------------------------|
|          | صفحة عرض جميع التنبيهات                  | <b>حساب تجريبي .</b> ♀ الرسالة<br>ح.                |                                             |
|          |                                          | الإشعارات                                           |                                             |
|          |                                          | لیس لدیك اشعارات                                    |                                             |
|          | إختر من فائمة الاشعارات لعرض تفاصيل أكثر |                                                     |                                             |
|          |                                          |                                                     |                                             |
|          |                                          |                                                     |                                             |

رابعًا: طلب الدعم الفنى

فريق الدعم الفني لمنصة مركز سمو التعليمي متواجد 24/7 لحل المشكلات التي تواجه المتدربين عبر الوسائل التالية:

البريد الإلكتروني

support@sumoucenter.com

جوال

0535544477

محادثة عبر واتساب

اضغط هنا

أو الدخول على صفحة الدعم الفني عبر الرابط التالي:

https://www.sumoucenter.com/local/pages/?id=5